# **ROS Offline (MAC)**

The following installation instructions are specific to Mac computers.

# PLEASE NOTE: The ROS Offline Application is a 32 bit application. You will not be able to run this application on MACOS Mojave 10.14 and above.

Go to the ROS Offline Installation page. Under the Mac OS X option, click the "Download" link.

#### Install the ROS Offline Application

To install the ROS Offline Application on your computer, follow the instructions for your operating system below.

## 🖪 Windows

Click on the link below to download the ROS Offline Application installer. Once it has downloaded, doubleclick on **install.exe**. This will start the installation routine which will install the ROS Offline Application onto your PC.

>> Download <<

# X Mac OS X

Click on the link below to download the ROS Offline Application installer. Once it has downloaded, doubleclick on **install**This will start the installation routine which will install the ROS Offline Application onto your Mac.

>> <u>Download</u> <<

Depending on how your browser is setup the ROS Offline installer file may download directly to your computer or you may see a prompt, similar to the one below.

If you get this prompt, click "Save File" and then click "OK".

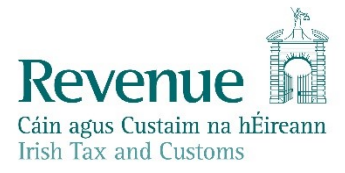

| 000           | Opening install.zip                           |
|---------------|-----------------------------------------------|
| You have chos | en to open:                                   |
| 🖹 install.zip |                                               |
| which is a:   | ZIP archive (17.3 MB)                         |
| from: http:/  | //www.ros.ie                                  |
| What should   | Firefox do with this file?                    |
| Open wit      | h Archive Utility (default) ‡                 |
| • Save File   |                                               |
| 🗌 Do this a   | utomatically for files like this from now on. |
|               | Cancel OK                                     |

The installer file will save to your Downloads folder as shown below. Double click on "Install" to run to the file.

| 000          | Down            | loads             |         |         |
|--------------|-----------------|-------------------|---------|---------|
|              |                 | Q                 |         |         |
| FAVORITES    | Name            | Date Modified     | Size    | Kind    |
|              | 📓 install       | Today 19:01       | 20.1 MB | Applic  |
| All My Files | 🚹 install.zip   | Today 19:01       | 18.2 MB | ZIP are |
| AirDrop      | About Downloads | 25 Dec 2011 18:09 | 6.2 MB  | Multili |
| Applications |                 |                   |         |         |
| Desktop      |                 |                   |         |         |
| 🛉 Documents  |                 |                   |         |         |
| 🛃 Downloads  |                 |                   |         |         |

If you get the following prompt, click "**Open**".

| $\sim$ | "install" is an application downloaded                 |
|--------|--------------------------------------------------------|
| Q      | from the Internet. Are you sure you wan<br>to open it? |
|        | Firefox downloaded this file today at 19:00.           |
| )      | Cancel Oper                                            |

The ROS Offline Application installation will then start. On the Introduction screen click "Next".

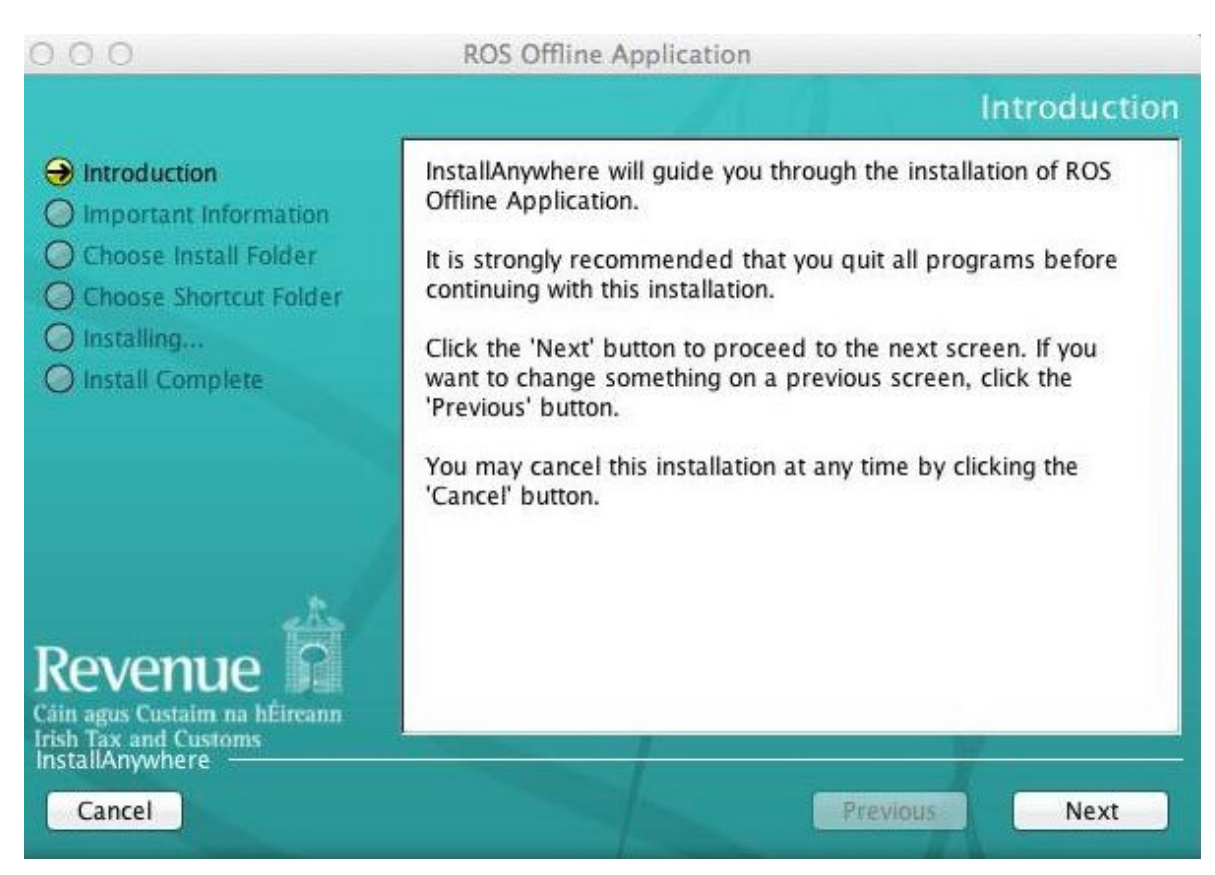

On the Important Information screen review the Licence Agreement and click "I accept the terms and conditions of the Licence Agreement" then click "Next".

| 000                                                                                                    | ROS Offline Application                                                                                                    |
|----------------------------------------------------------------------------------------------------|----------------------------------------------------------------------------------------------------|
|                                                                                                    | Important Information                                                                                                    |
| <ul> <li>Introduction</li> <li>Important Information</li> <li>Choose Install Folder</li> <li>Choose Shortcut Folder</li> <li>Installing</li> <li>Install Complete</li> </ul> | Previously Installed Versions<br>IMPORTANT INFORMATION FOR USERS WITH PREVIOUSLY<br>INSTALLED VERSIONS OF THE ROS OFF-Line<br>APPLICATION<br>If the installation detects an older version of<br>the ROS Off-Line Application on your computer's<br>home drive it will overwrite the Off-Line<br>Application with this latest version.<br>Any files created with the older version of the<br>ROS Off-Line Application will be retained on<br>your computer. However, when you open the ROS<br>Off-Line Application again you will have to |
| Revenue<br>Căin agus Custaim na hÉireann<br>Irish Tax and Customs<br>InstallAnywhere<br>Cancel                                                                               | Download each form type that you require,<br>otherwise you will not be able to open the<br>saved files.<br><ul> <li>I accept the terms of the License Agreement</li> <li>I do NOT accept the terms of the License Agreement</li> </ul> Previous Next                                                                                                    |

On the Choose Install Folder screen click "Next" (unless you want to install to another location).

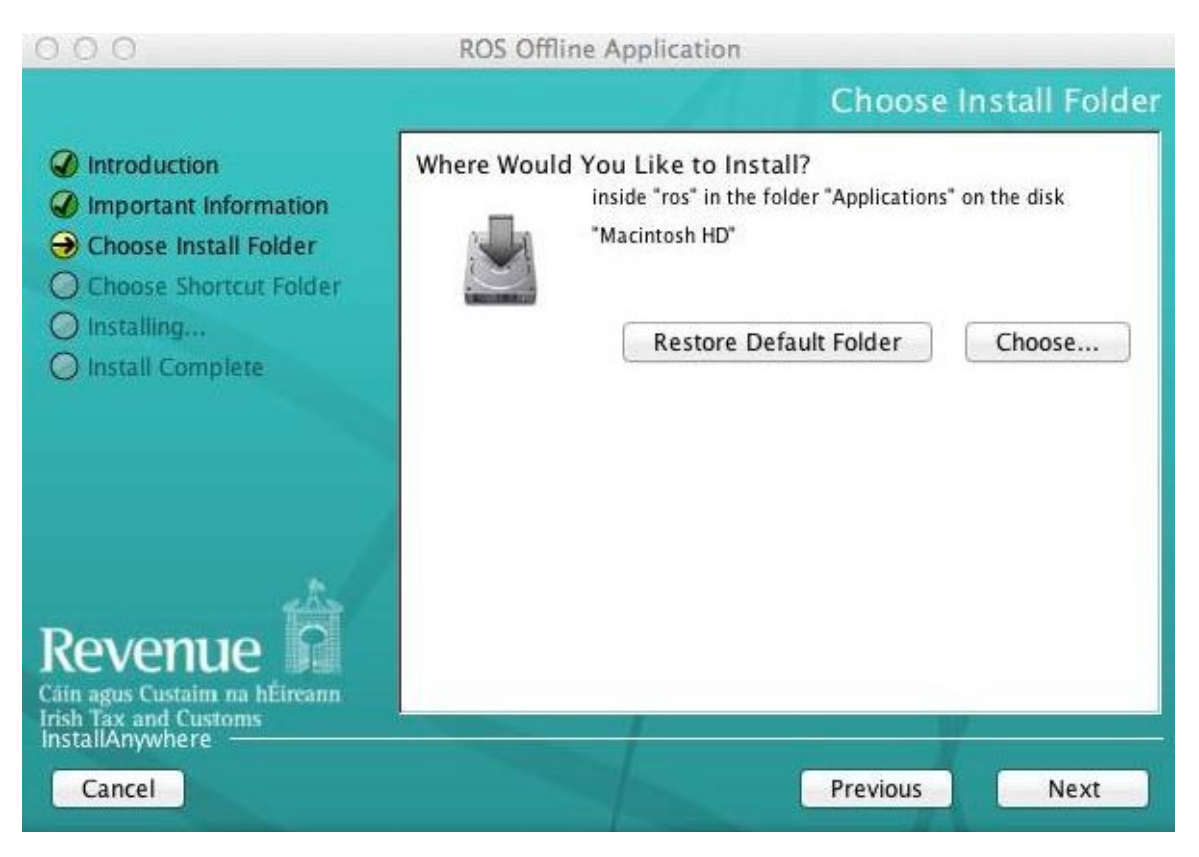

On the Choose Alias Folder screen you can decide where to place the ROS Offline shortcut. Choose "**On the Desktop**" for easy access and click "**Install**".

| 000                                                                                                    | ROS Offline Application                                                                                                    |
|----------------------------------------------------------------------------------------------------|----------------------------------------------------------------------------------------------------|
|                                                                                                    | Choose Alias Folder                                                                                                    |
| <ul> <li>Introduction</li> <li>Important Information</li> <li>Choose Install Folder</li> <li>Choose Shortcut Folder</li> <li>Installing</li> <li>Install Complete</li> </ul> | <ul> <li>Where would you like to create aliases?</li> <li>In the Dock</li> <li>On the Desktop</li> <li>In your home folder</li> <li>Other: Choose</li> <li>inside "ROS" in the folder "Desktop" on the disk "Macintosh HD"</li> <li>Don't create aliases</li> </ul> |
| Revenue                                                                                                    | Previous Install                                                                                                    |

The installation process is now complete; you should get the following successful installation message. Click "**Done**".

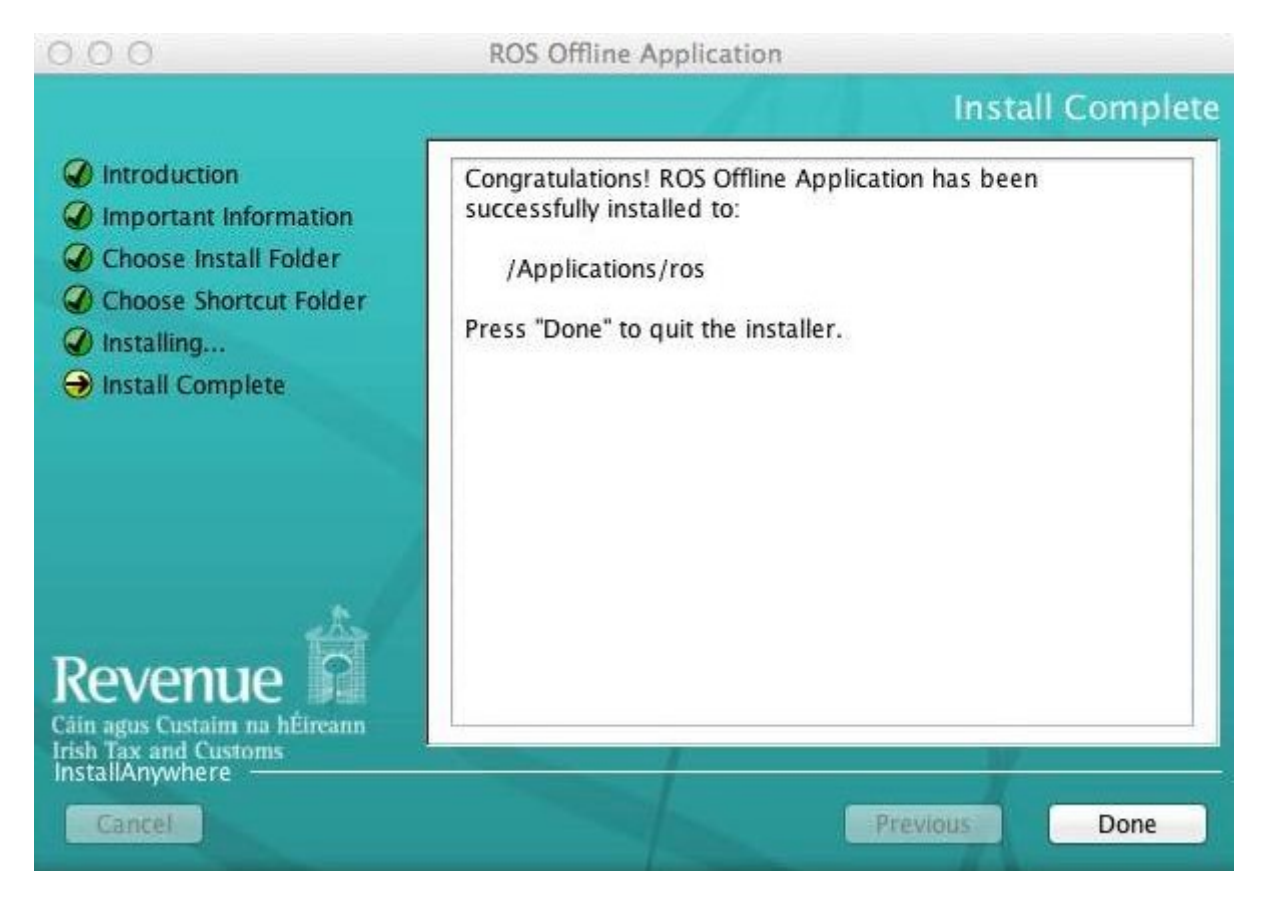

The installation is now complete. Go to your desktop and double-click on the ROS Offline icon to start the application.

For further information on downloading/completing forms, please review the "Using ROS Offline Application" section.

## If the ROS Offline Application did not install successfully

If you get the following error message when installing the ROS Offline Application:

| install |              | "instal<br>You sh | nstall" is damaged and can't be opened.<br>ou should move it to th <mark>e T</mark> rash. |                |  |
|---------|--------------|-------------------|-------------------------------------------------------------------------------------------|----------------|--|
|         |              | Safari do         | ownloaded this file to                                                                    | oday at 11:41. |  |
|         | ( <b>2</b> ) |                   | Cancel                                                                                    | Move to Trash  |  |

You will have to disable Gatekeeper functionality in order to download the installation file successfully (additional information on Gatekeeper can be found on the <u>Apple Website</u>). Once the installation is successful, the Gatekeeper functionality should be enabled again.

#### To disable Gatekeeper:

- 1. From the Apple Menu go to "System Preferences" > "Security & Privacy" > "General" tab.
- 2. Clicking the lock icon in the bottom left hand corner of the window allows you to edit the settings.
- 3. Under "All applications download from", select "Anywhere".
- 4. You can then exit the System Preferences settings and install the ROS Offline application again.

| 000 | Security & Privac                           | Ŷ                               |     |
|-----|---------------------------------------------|---------------------------------|-----|
|     | Show All                                    | Q                               |     |
|     | General FileVault Firev                     | vall Privacy                    |     |
|     | A login password has been set for this user | Change Password                 |     |
|     | Require password immediately ‡ aft          | er sleep or screen saver begins |     |
|     | Show a message when the screen is lock      | ed Set Lock Message             |     |
|     | ☑ Disable automatic login                   |                                 |     |
| 1   | Allow applications downloaded from:         |                                 |     |
| (   | Mac App Store                               |                                 |     |
|     | Mac App Store and identified developers     |                                 |     |
|     | • Anywhere                                  |                                 |     |
|     |                                             |                                 |     |
| -   |                                             |                                 |     |
| Cli | ck the lock to prevent further changes.     | Advanced                        | ) ? |

#### To re-enable the default Gatekeeper settings:

Repeat steps 1 and 2 above. Under "All applications downloaded from", click "Mac App Store and identified developers".

If you do not have the option to allow apps downloaded from "**Anywhere**" you may re-enable this option as follows:

1. Open a Terminal window. Press Command+Space, type "Terminal", and press Enter to launch.

2. Or, you can open a Finder window and head to "Applications" > "Utilities" > "Terminal".

3. Run the following command in the Terminal window and provide your password when prompted (it will not appear on the screen):

"sudo spctl --master-disable"

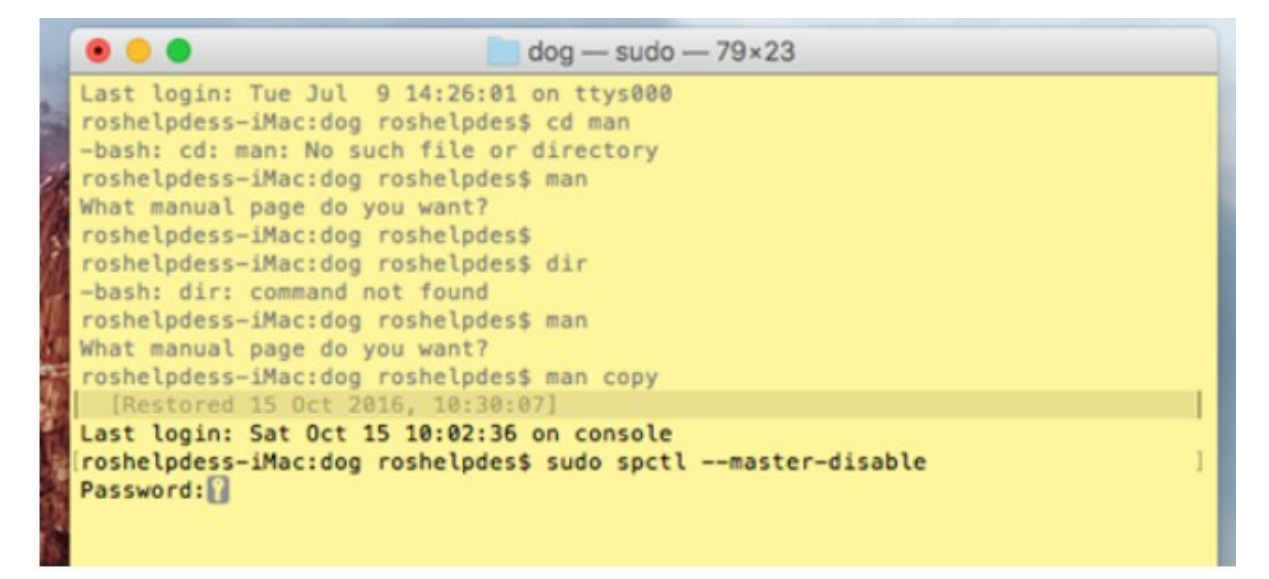

4. After you do, go to "System Preferences" > "Security & Privacy". You will find that the "Anywhere" option has returned.

|                          | n set for this user | Change Pass       | word               |  |
|--------------------------|---------------------|-------------------|--------------------|--|
| Require password         | then the screen is  | after sleep or so | creen saver begins |  |
| Disable automatic        | login               | - Officer         | en in manager      |  |
|                          |                     |                   |                    |  |
| Allow apps downloaded fr | om:                 |                   |                    |  |
| App Store                |                     |                   |                    |  |
| App Store and ider       | tilled developers   | _                 |                    |  |
|                          |                     |                   |                    |  |
|                          |                     |                   |                    |  |

5. Click the lock at the bottom of the window to enable the options and select "**Anywhere**". Run the ROS Offline Application installer.

6. When install is complete, select "**App Store and identified developers**" or "**App Store**" in the Security & Privacy pane – the "**Anywhere**" option will be gone the next time you open Security & Privacy.

Once you have completed these steps you may have to install Java Se6 and Run in 32 bit mode.

## Install Java Se6

You may see this prompt on OSX 10.10. Click "More Info".

| ( ) | To open "ROS Offline" you need to install the legacy Java SE 6 runtime. |  |  |  |  |
|-----|-------------------------------------------------------------------------|--|--|--|--|
|     | Click "More Info" to visit the legacy Java SE 6<br>download website.    |  |  |  |  |
|     | More Info OK                                                            |  |  |  |  |

On the next screen you are directed to click "**Download**" and follow the MAC installation procedures to install Java for OS X 2014-001

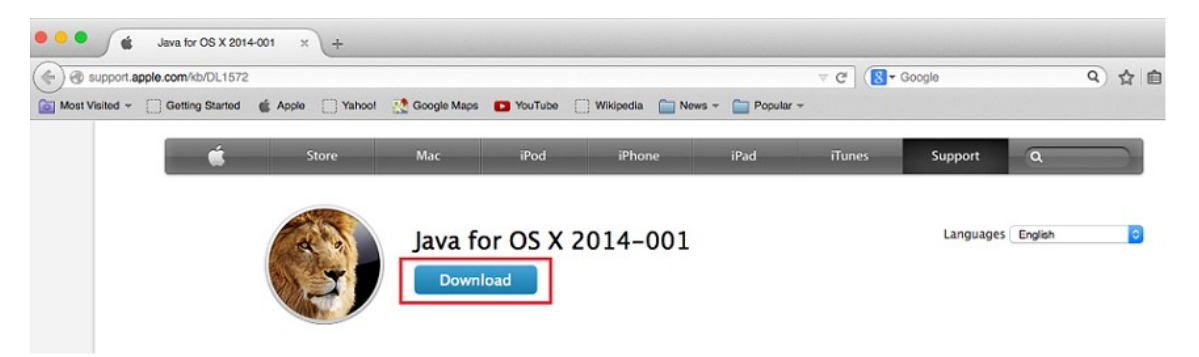

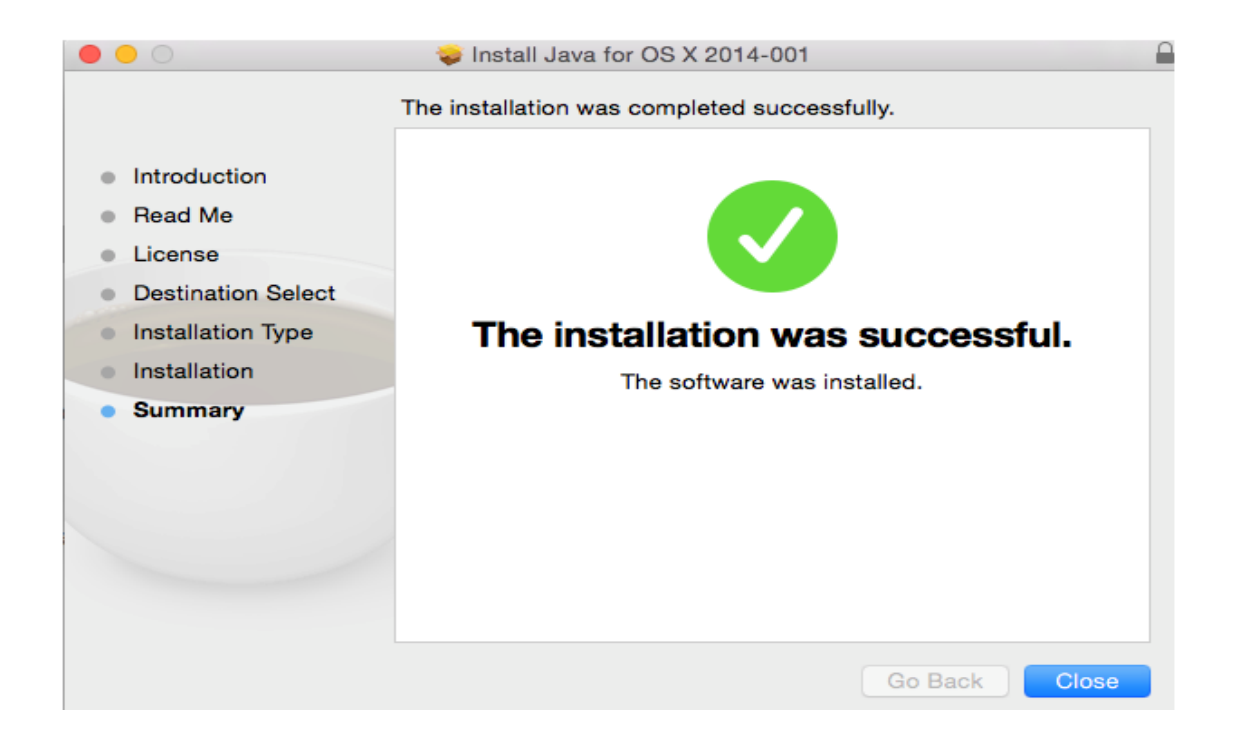

## Run in 32 bit mode

In Finder, go to Applications and open the "**ros**" folder. Select the "**ROS Offline application**". Then, from the Finder Menu, select **"File**" and then "**Get Info**".

| Finder | File Edit View Go Win      | dow              | Help         |                                      |
|--------|----------------------------|------------------|--------------|--------------------------------------|
|        | New Finder Window          | ЖN               |              |                                      |
|        | New Folder                 | <mark>ፚ</mark> ዘ |              |                                      |
|        | New Folder with Selection  | ^                | 000          | - • · · ·                            |
|        | New Smart Folder           | ₹₩N              |              | Applications                         |
|        | New Burn Folder            |                  |              |                                      |
|        | Open                       | жo               | FAVORITES    | Name 🔺                               |
|        | Open With                  | ►                |              | ▼ 🔲 ros                              |
|        | Print                      | ЖP               | All My Files | ROS Offline Application_installation |
|        | Close Window               | жw               | Y AirDrop    | c/\ros                               |
|        | Get Info                   | <b>%</b> I       | Applications | config                               |
|        |                            | 001              | 🔜 Desktop    | forms                                |
|        | Compress "ROS Offline"     |                  | Documents    | forms.cfg                            |
|        | Duplicate                  | ۳D               | Downloads    | ▶ help                               |
|        | Make Alias                 | ¥1               | Downloads    | Images                               |
|        | Ouick Look "ROS Offline"   | ¥¥Y              | Movies       |                                      |
|        | Show Original              | ₩R               | 🎜 Music      |                                      |
|        | Add to Sidebar             | жт               | Pictures     |                                      |
|        |                            |                  | DEVICES      | ROS Offline                          |
|        | Move to Trash              | ₩≪               | DEVICES      | setup.cfg                            |
|        | Eject                      | ЖE               |              |                                      |
|        | Burn "ROS Offline" to Disc | •                |              |                                      |
|        | Find                       | ЖF               | _            |                                      |
|        | Label:                     |                  |              |                                      |
|        | X                          |                  |              |                                      |

Tick the "**Open in 32-bit mode"** tick box.

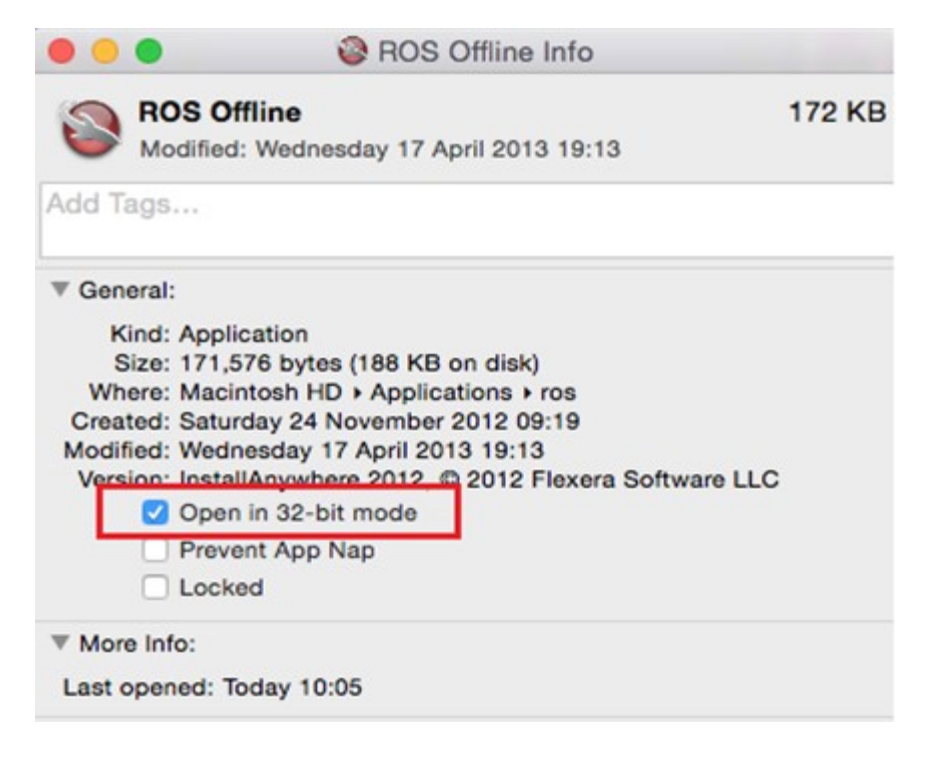